# 2. 利用者登録手順

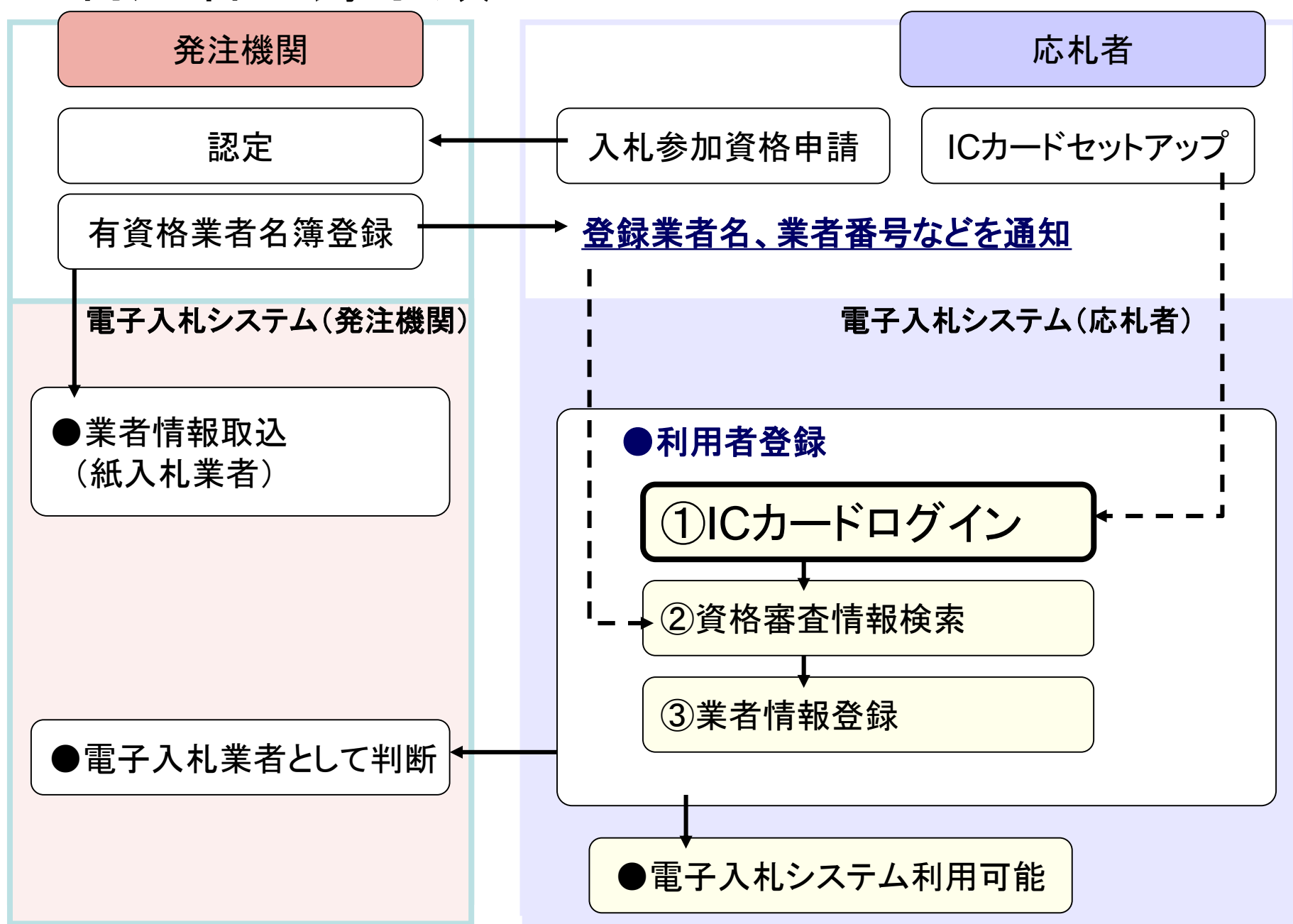

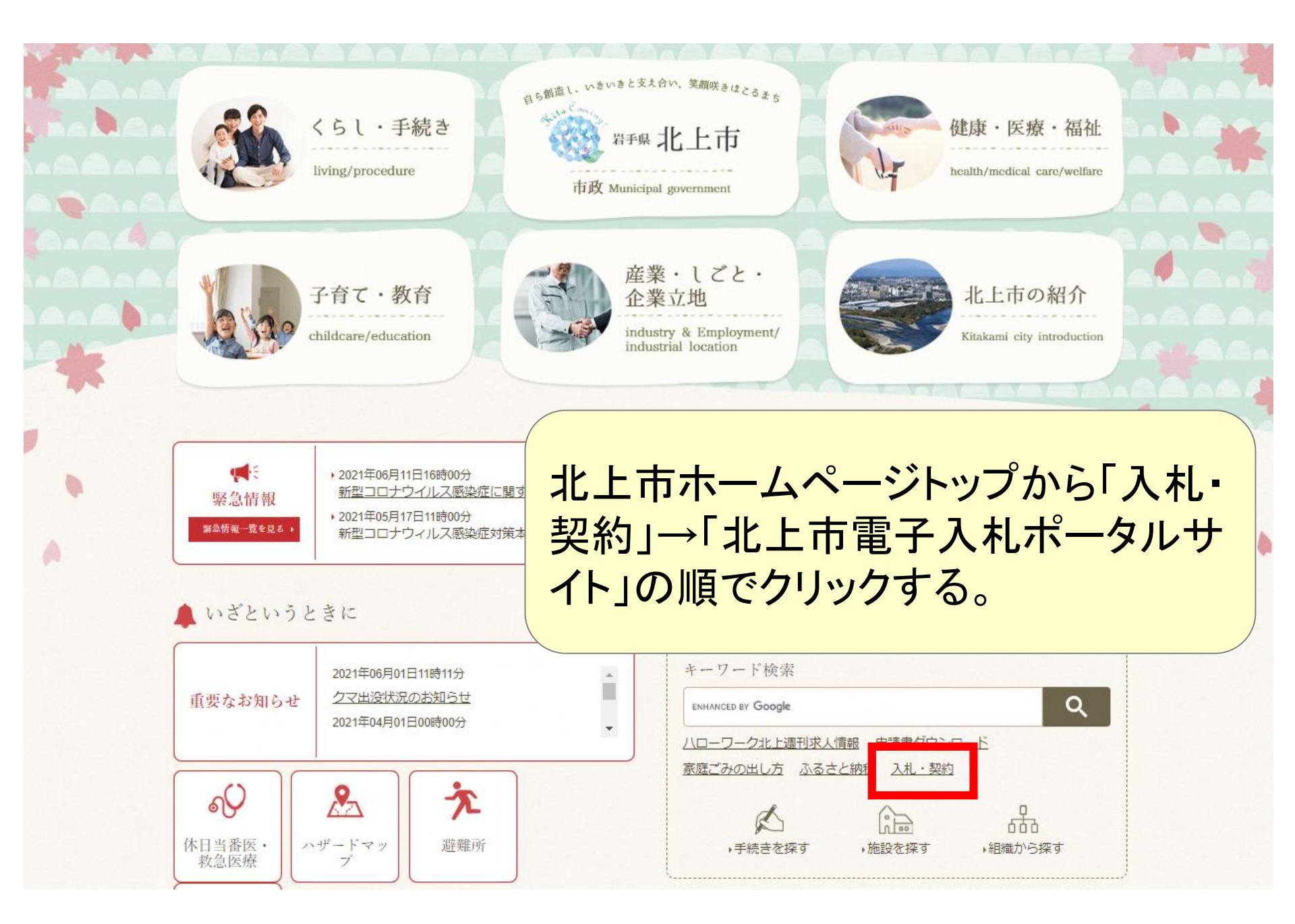

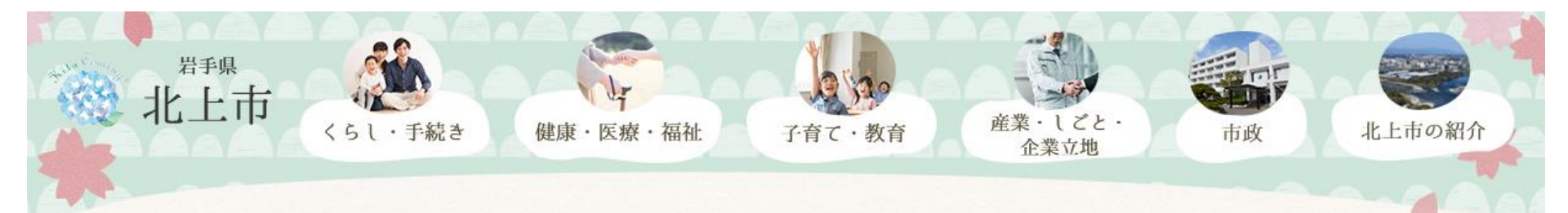

現在のページ ホーム > くらし・市政トップ > 組織から探す > 財政課 > 契約検査係 > 入札・契約 > 入札情報の公開 > 北上市電子入札ボータルサイト

# 北上市電子入札ポータルサイト

北上市では、入札日が令和3年10月1日以降の工事、建設関連業務委託の案件において電子入札を導入し

電子入札システム(外部リンク) び

入札情報公開システム(外部リンク)

### 電子入札説明会

電子入札導入にあたっての説明会を開催します。

と き: 令和3年7月21日

(1) 午前10時~11時30分

(2) 午後2時~午後3時30分

ところ:日本現代詩歌文学館 講堂(北上市本石町2-5-60)

※新型コロナウイルス感染症拡大防止のため、説明会は市内に本店を有する事業者を対象とします。 説明会に参加できない事業者のために、当日使用する予定の説明資料を以下に掲載します。 また、説明会の内容を後日動画でアップロードする予定です。

## 電子入札システム利用登録・システム操作マニュアル

電子入札システムの利用者登録方法及び電子入札システムの利用方法です。

登録開始日:令和3年7月1日~

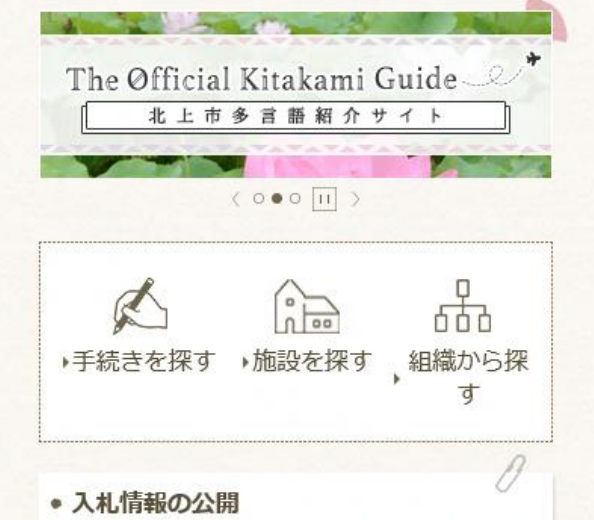

- 入札情報の公開
- ・低入札価格調査制度を改正しました
- ・ 令和3年度市営建設工事発注見通し
- ・ 北上市契約別記の一部改正のお知らせ

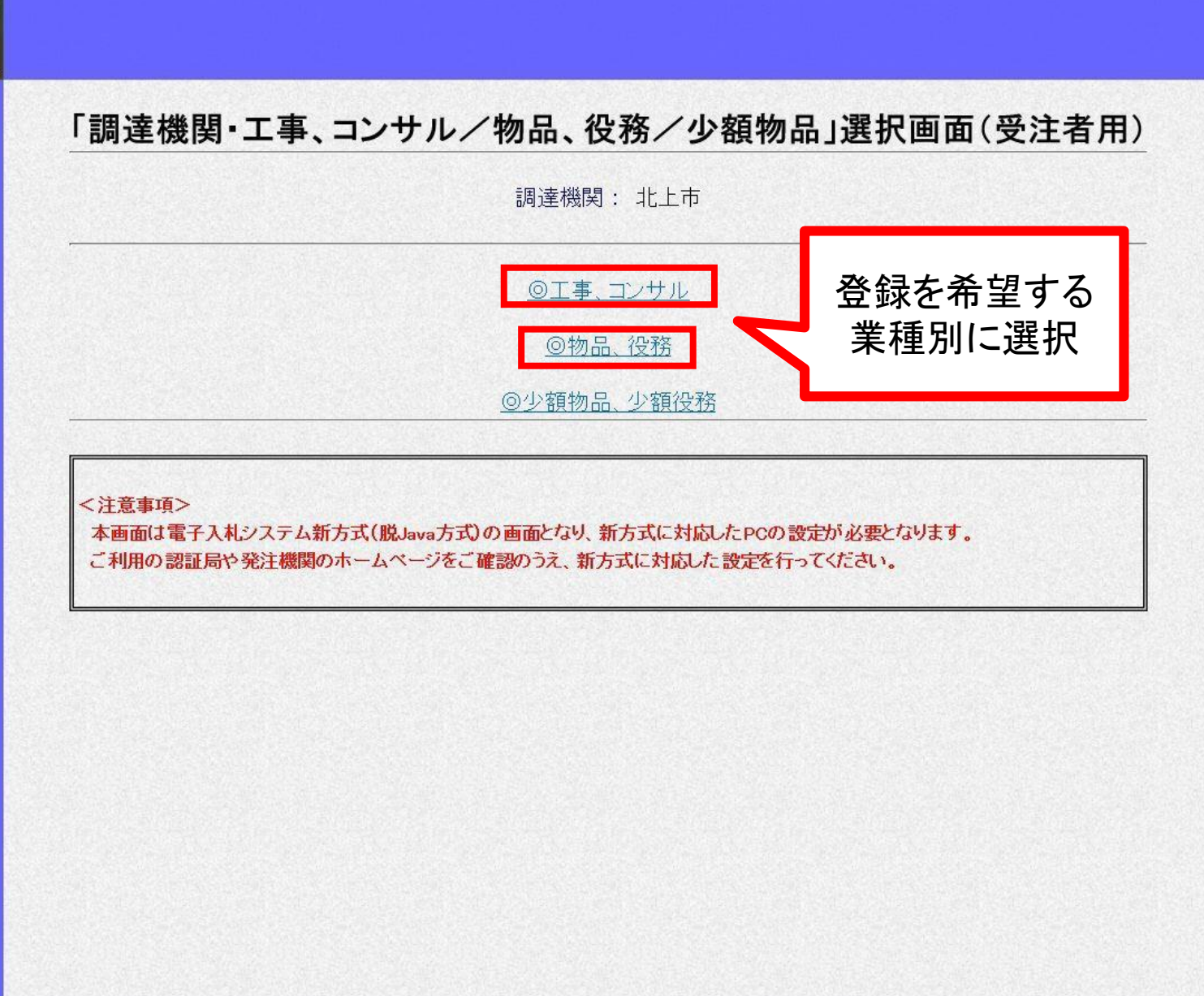

javascript:submit\_type('0');

4

X

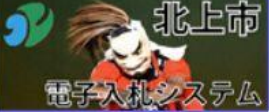

| sp-demo/?name1=0620060006600680 - C | ALS/EC - Internet Explorer -                                              | × |
|-------------------------------------|---------------------------------------------------------------------------|---|
| 北上市<br>Mezsea                       |                                                                           |   |
|                                     | 「利用者登録/電子入札」選択画面(受注者用)                                                    |   |
|                                     | <u>利用者登録</u><br><u>電子入札システム</u>                                           |   |
|                                     | 業務実行中は、この画面を閉じないで下さい。<br>業務画面よりも先にこの画面を閉じると、<br>アプリケーションが正常に終了しない場合があります。 |   |
|                                     |                                                                           |   |
|                                     |                                                                           |   |
|                                     |                                                                           |   |

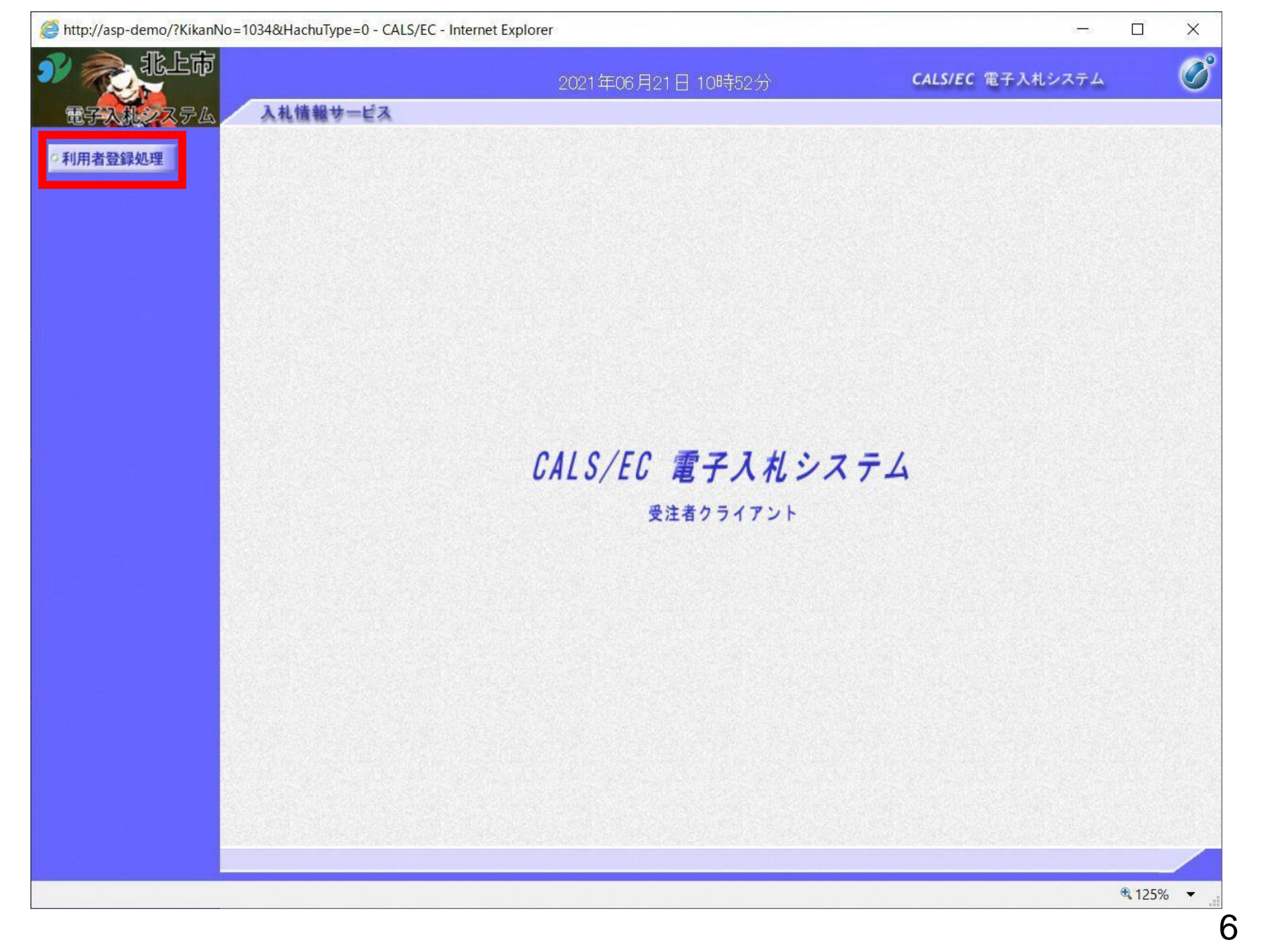

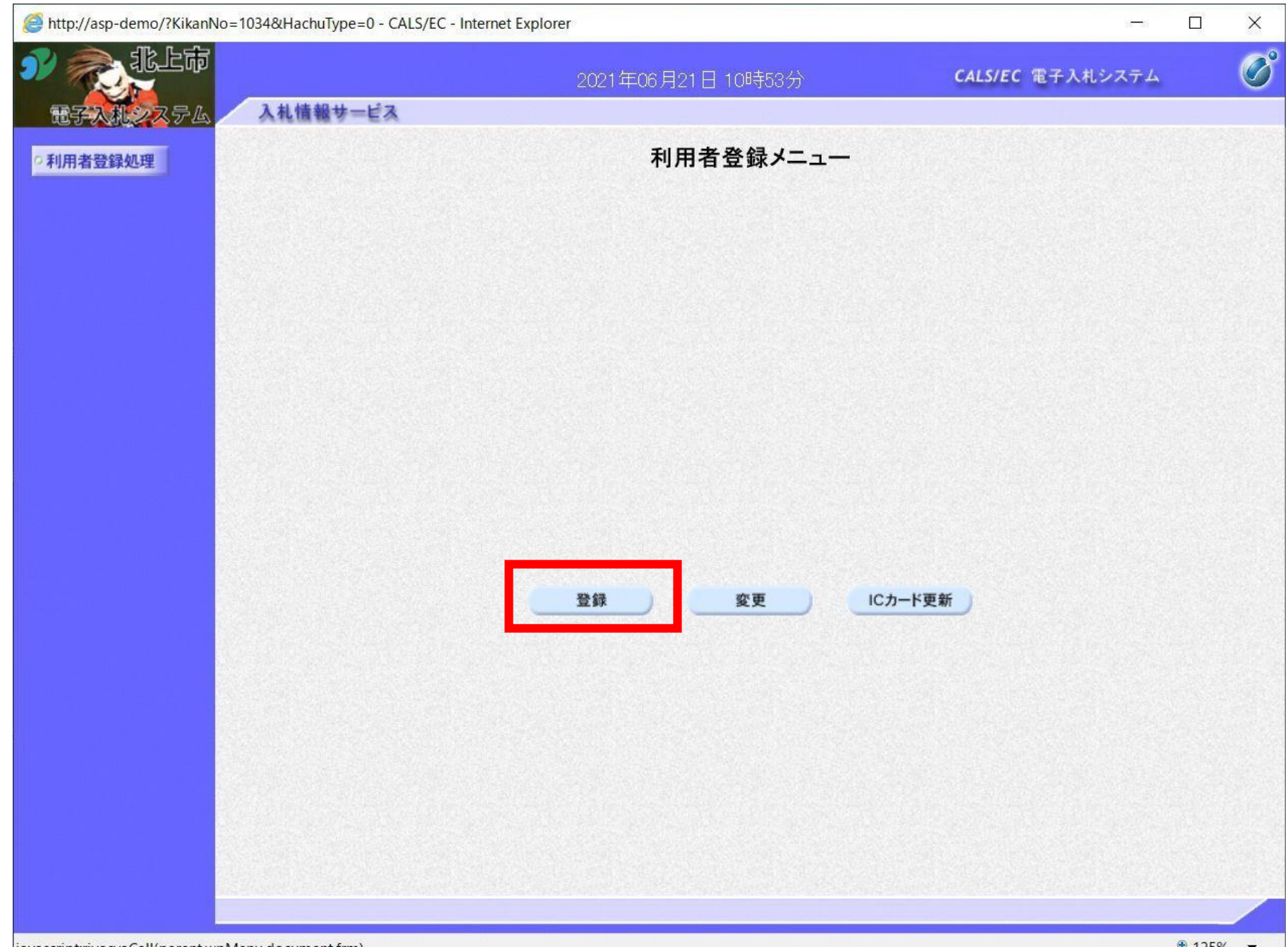

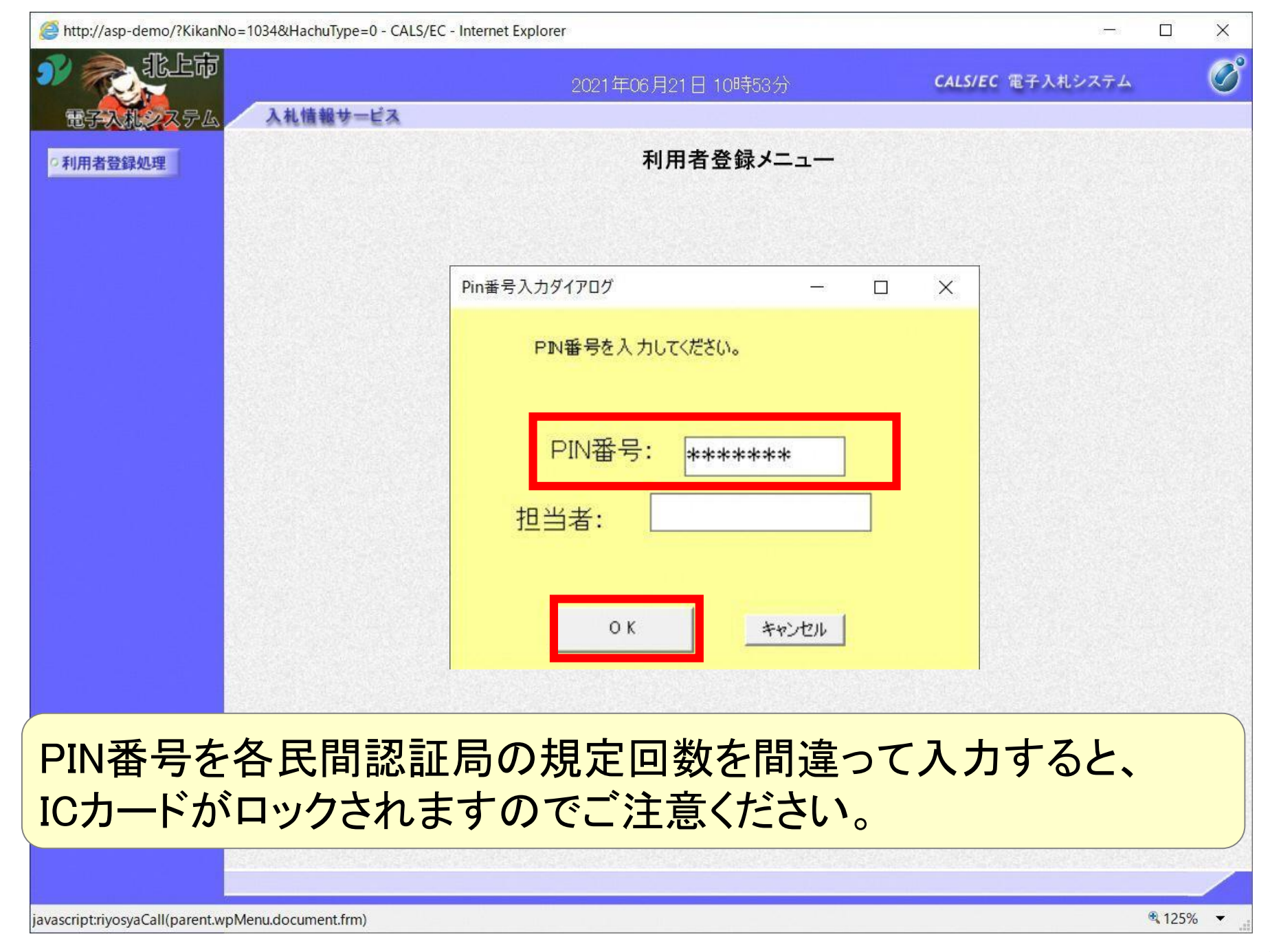

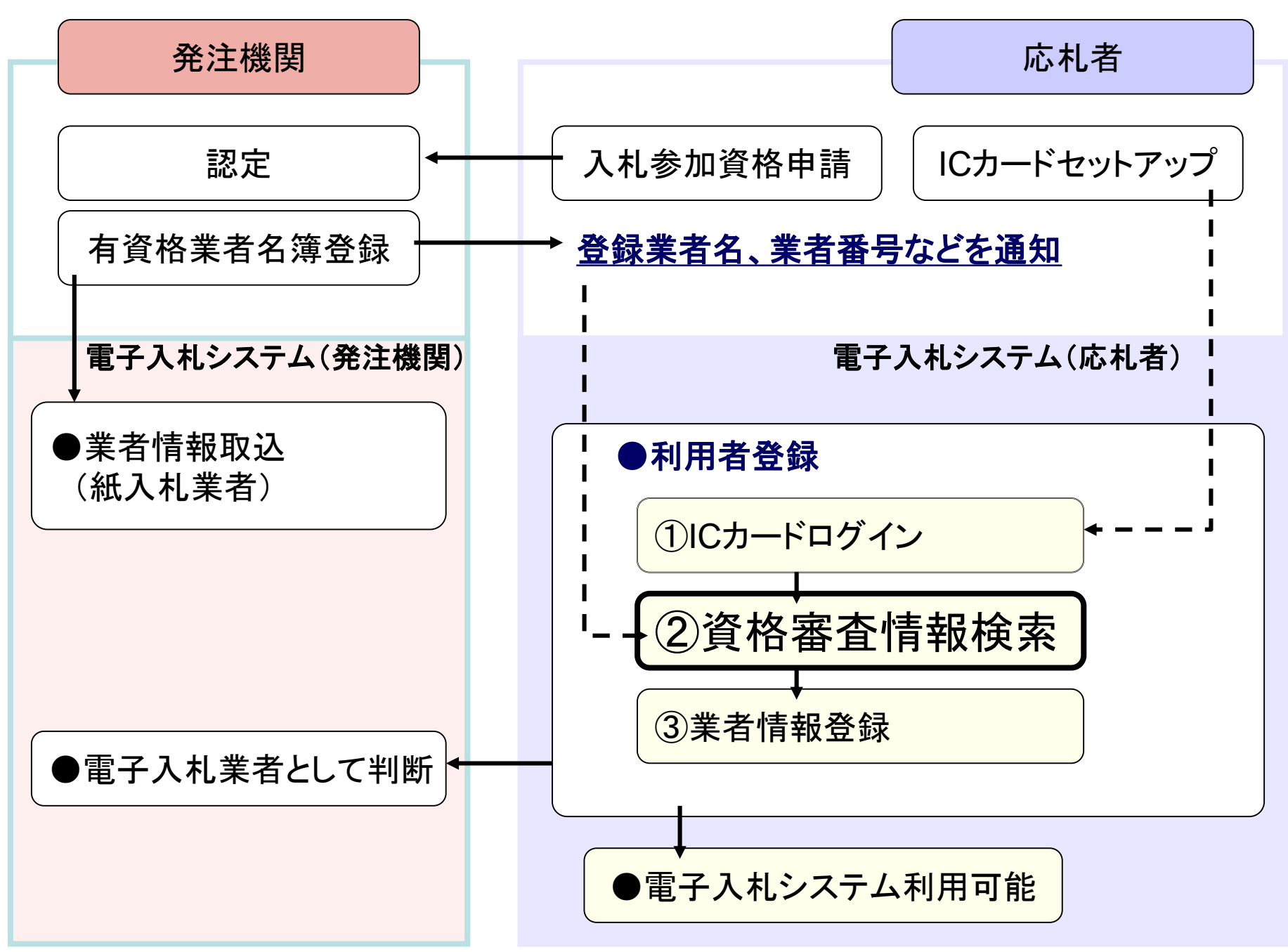

| http://asp-demo/?KikanNo=103 | 34&HachuType=0 - CALS/EC - Internet Exp | blorer                            |                              |     | ×  |
|------------------------------|-----------------------------------------|-----------------------------------|------------------------------|-----|----|
| N Rith                       |                                         | 2021年06月21日 10時54分                | <b>CALS/EC</b> 電子入札シ         | ステム | Ø  |
| 电子入机之入テム                     | 入札情報サービス                                |                                   |                              |     |    |
| ○利用者登録処理<br>●                |                                         | 資格審査情報検索                          |                              |     |    |
|                              | 資格審査情報の<br>(※)の項目は、)                    | 検索を行います。業者番号と、確認のために商号<br>必須入力です。 | 見は名称を入力して下さい。                |     |    |
|                              | 業者番号 :                                  | C                                 | ※)(半角英数字9文字)                 |     |    |
|                              | 商号又は名称 :                                |                                   | ※)(40文字以内)                   |     |    |
|                              |                                         |                                   | (〒円ズ奴20スチムT)<br>(半角苗数20文字以下) |     |    |
|                              |                                         |                                   |                              |     |    |
|                              | 【注意事項】                                  |                                   |                              |     |    |
|                              | ・「業者番号                                  | 」欄は9桁必須となっています。                   |                              |     |    |
|                              | ・「商号また(                                 | は名称」は正確に入力してください。                 |                              |     |    |
|                              | ・「ユーザID                                 | 」「バスワード」欄の入力については空白(なにもう          | しカレない)としてください。               |     |    |
|                              | ご不明な                                    | ときは、下記までお問い合わせください。               |                              |     |    |
|                              | 北上                                      | z市 財務部 財政課 契約検査係 0197-72-826      | 2                            |     |    |
|                              |                                         |                                   |                              |     |    |
|                              |                                         | 検索 戻る                             |                              |     |    |
| 北上市から送行 ついて」に記載              | 付された「電子入れ<br>えの「業者番号」と「                 | ミシステム利用登録に<br>商号又は名称」を入り<br>要です   | :係る業者番号<br>コします。             | の通知 | 12 |

3北財第〇号

令和3年6月0日

000 様↔

₽ ₽

4

北上市財務部財政課 🛛 🖓

電子入札システム利用登録に係る業者番号の通知について↩

盛夏の候、ますます御清栄のこととお喜び申し上げます。↩

平素、市政の推進につきましては、御理解と御協力を賜り厚く御礼申し上げます。

さて、このたび、当市におきましては入札会の公正性、透明性、利便性の向上を図 ることを目的に、工事及びコンサルで、令和3年10月1日以降入札日を設定する案件 より、対象に電子入札制度を導入することといたしました。↩

つきましては、利用登録のために必要な業者番号について以下のとおり通知します ので、登録手続きを進めていただきますようお願いいたします。↩

記↩

業者番号:000002145↩

商号及び名称:○○○↩

※登録の際、商号及び名称欄は上記と完全一致させてください。↩

4

備考↩

- 1 可能な限り令和3年8月31日までに利用登録を完了していただきますようお願い いたします。令和3年9月以降、利用登録のない場合は入札に参加できない場合が あります。↩
- 2 電子入札システムの利用についてはICカード及びカードリーダーが必要になります。ICカードの発行には通常2~4週間程かかりますので、御留意ください。 (既に他自治体の電子入札システムに登録済であれば、今回ICカード及びカード リーダーを準備する必要はありません) ←

| http://asp-demo/?KikanNo- | =1034&HachuType=0 - CALS/EC - Internet Explorer  | 1-1                                                                    |             | × |
|---------------------------|--------------------------------------------------|------------------------------------------------------------------------|-------------|---|
| 32 家、北上市                  | 2021年06月21日 10時54分                               | <b>CALS/EC</b> 電子入札システム                                                |             | Ø |
| EFAMORFA                  | 入礼情報サービス                                         |                                                                        |             |   |
| ○利用者登録処理                  | 資格審査情報検索                                         |                                                                        |             |   |
|                           | 資格審査情報の検索を行います。業者番号と、確認のために商号<br>(※)の項目は、必須入力です。 | 号又は名称を入力して下さい。                                                         |             |   |
|                           | 業者番号 : 99000005 (?)<br>商号又は名称 : (株)テスト工務店05 ×(?) | <ul><li>※)(半角英数字9文字)</li><li>※)(40文字以内)</li><li>(半角英数20文字以下)</li></ul> |             |   |
|                           | バスワード :                                          | (半角英数20文字以下)                                                           |             |   |
|                           | 【注意事項】                                           |                                                                        |             |   |
|                           | ・「業者番号」欄は9桁必須となっています。                            |                                                                        |             |   |
|                           | ・「商号または名称」は正確に入力してください。                          |                                                                        |             |   |
|                           | ・「ユーザID」「バスワード」欄の入力については空白(なにも)                  | 入力しない)としてください。                                                         |             |   |
|                           | ご不明なときは、下記までお問い合わせください。                          |                                                                        |             |   |
|                           | 北上市 財務部 財政課 契約検査係 0197-72-826                    | 32                                                                     |             |   |
|                           | 検索 戻る                                            |                                                                        |             |   |
|                           |                                                  |                                                                        |             |   |
|                           |                                                  |                                                                        |             |   |
|                           |                                                  |                                                                        | <b>125%</b> | • |

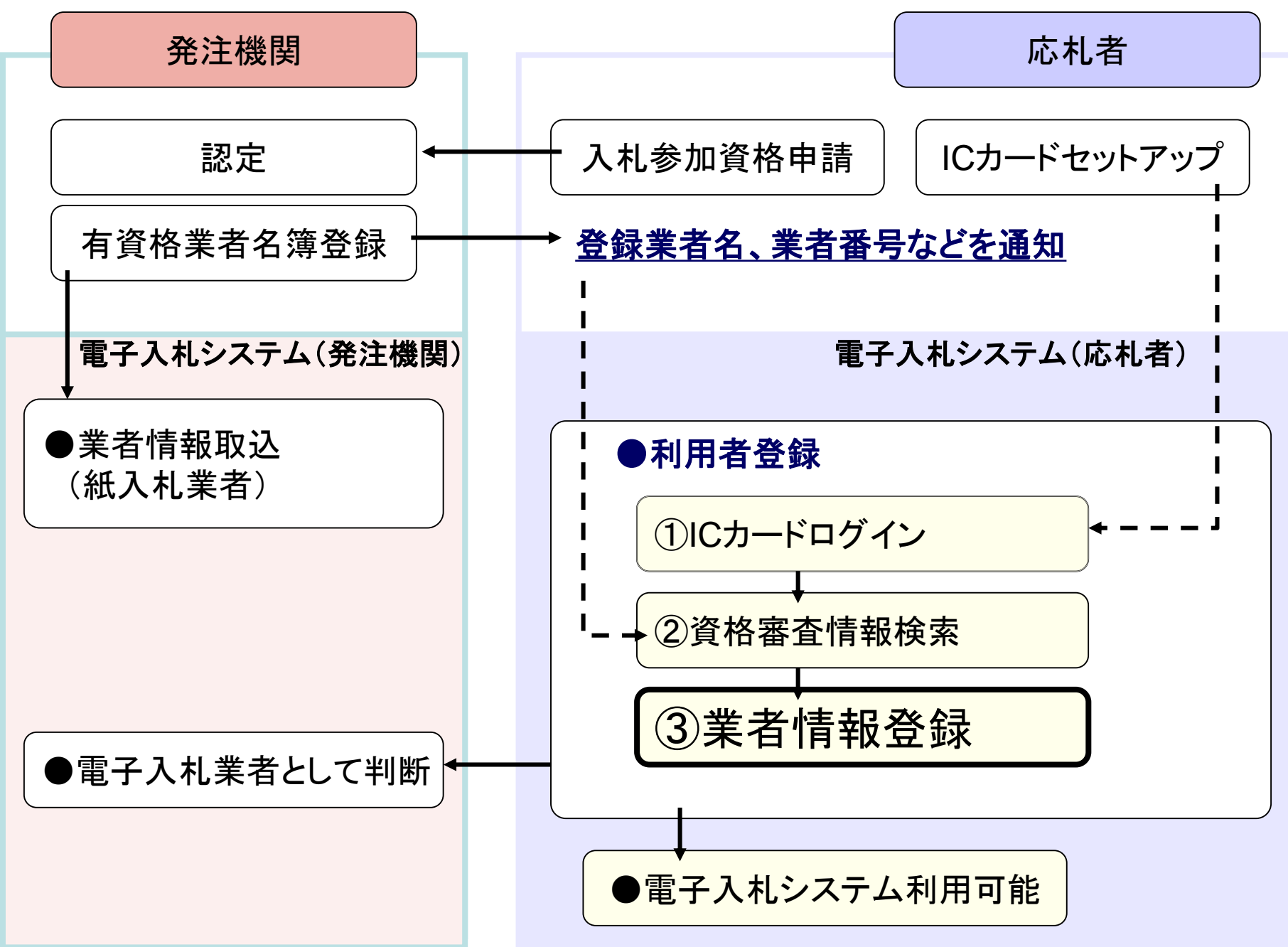

|         |                    | 2021年06月21日 11時00分                                                                                 | CALS/EC 電子入札システム        |  |
|---------|--------------------|----------------------------------------------------------------------------------------------------|-------------------------|--|
| FANDZFA | 入札情報サービス           |                                                                                                    |                         |  |
| 用者登録処理  |                    | 利用者登録                                                                                              |                         |  |
|         |                    | 利用者登録では、業者情報とICカードの登<br>(※)の項目は、必須入力です。                                                            | 禄を行います。                 |  |
|         | 企業情報               |                                                                                                    |                         |  |
|         | 企業名称               | : (株)テスト工務店05                                                                                      |                         |  |
|         | 企業郵便番号             | : 123-4567                                                                                         |                         |  |
|         | 企業住所               | : 〇〇〇〇市××町△丁目1-1-1                                                                                 |                         |  |
|         | 代表者氏名 代表者氏名        | : テスト 5 人邸<br>・仕事取締役社員                                                                             |                         |  |
|         | 11.衣白12噸<br>伏車電託来早 | <ul> <li>「</li> <li>「</li> <li>」</li> <li>「</li> <li>」</li> <li>(</li> <li>つ2-2222-0001</li> </ul> | (※) (半角 例:02-0000-0000) |  |
|         | 代表电面面与             | : 03-3333-0001                                                                                     |                         |  |
|         |                    | · [23-3333-0001                                                                                    |                         |  |
|         |                    | · [77] 0P                                                                                          |                         |  |
|         | 代表窓口情報             | 指名時はここにメールが送信されます。                                                                                 |                         |  |
|         | 連絡先名称(部署名等)        | : テスト部                                                                                             | (※)(60文字以内)             |  |
|         | 連絡先郵便番号            | : 123-4567                                                                                         | (※)(半角 例:123-4567)      |  |
|         | 連絡先住所              | : 0000市××町△丁目1-1-1                                                                                 | (※)(60文字以内)             |  |
|         | 連絡先氏名              | :<br>テスト太郎                                                                                         | (※) (20文字以内)            |  |
|         | 連絡先電話番号            | : 03-3333-0001                                                                                     | (※)(半角 例:03-0000-0000)  |  |
|         | 連絡先FAX番号           | : 03-3333-0001                                                                                     |                         |  |
|         | 連絡先メールアドレス         |                                                                                                    | (※)(半角100文字以内)          |  |
|         |                    |                                                                                                    |                         |  |

代表者窓口情報の記載のメールアドレスに指名通知書が 送付されます。

| nup;//asp-demo//Kikanivo=1034&F | actionype=0 - CALS/EC - Inte                                                                                   | 2021年06月21日 11時00分  |        | ー<br>CALS/EC 電子入札システム                          |                       | ^                  |
|---------------------------------|----------------------------------------------------------------------------------------------------|---------------------|--------|------------------------------------------------|-----------------------|--------------------|
| 雷子入林922号瓜 入林                    | 情報サービス                                                                                                    |                     |        |                                                |                       |                    |
|                                 | 連絡先郵便番号                                                                                                    | : 123-4567          | (※)    | (半角 例:123-4567)                                |                       |                    |
| 利用者登録処理                         | 連絡先住所                                                                                                    | : 0000市××町厶丁目1-1-1  | (※)    | (60文字以内)                                       |                       |                    |
|                                 | 連絡先氏名                                                                                                    |                     | (*)    | (20文字以内)                                       |                       |                    |
|                                 | 連絡先電話番号                                                                                                    | : 03-3333-0001      | (*)    | (半角 例:03-0000-0000)                            |                       |                    |
|                                 | 連絡先FAX番号                                                                                                    | : 03-3333-0001      | (※)    | (半角 例:03-0000-0000)                            |                       |                    |
|                                 | 連絡先メールアドレス                                                                                                    | : 4                 | (*)    | (半角100文字以内)                                    |                       |                    |
|                                 | メールアドレス再入力                                                                                                    | : (                 | ()()() | (上記内容再度入力)                                     |                       |                    |
|                                 |                                                                                                    |                     |        |                                                |                       |                    |
|                                 | ICカード利用部署情報                                                                                                    |                     |        |                                                |                       |                    |
|                                 | ICカード企業名称                                                                                                    | : テスト54株式会社         |        |                                                |                       |                    |
|                                 | ICカード企業住所                                                                                                    | :テスト県 テスト市テスト町54    |        |                                                |                       |                    |
|                                 | ICカード取得者氏名                                                                                                    | :テスト 五十四            |        |                                                |                       |                    |
|                                 | IC刀ート取得者住所                                                                                                    | : * * *             |        | (موجد المراجع                                  |                       |                    |
|                                 | 理給尤名称(部者名寺)                                                                                                    |                     |        | (60又子以内)                                       |                       |                    |
|                                 | 理格先郵便番号                                                                                                    |                     |        |                                                |                       |                    |
|                                 | 連絡先任所                                                                                                    | : [0000市××町ム]目1-1-1 |        | 代表者窓口情報と                                       | :ICナ                  | —                  |
|                                 | 連絡先氏名                                                                                                    |                     |        | 利用部署情報は、                                       | 同-                    | -ന                 |
|                                 | 連絡先電話番号                                                                                                    | : [03-3333-0001     |        |                                                | ۲.                    | ••                 |
|                                 | 連絡先FAX番号                                                                                                    | : [03-3333-0001     | (**)   | 内谷 しつ 開い よし                                    | $\mathcal{N}_{\circ}$ | -                  |
|                                 | 連絡先メールアドレス                                                                                                    | :                   | (※)    | なお、指名通知書                                       | は代                    | 、衣                 |
|                                 | the second second second second second second second second second second second second second second second s |                     |        |                                                |                       |                    |
|                                 | メールアドレス再入力                                                                                                    | :                   |        | 窓口情報に記載の                                       | )メー                   | -ル                 |
|                                 | メールアドレス再入力                                                                                                    | :                   | (**)   | 窓口情報に記載の                                       | ー乂(<br>チナ             | ール                 |
|                                 | メールアドレス再入力                                                                                                    |                     |        | 窓口情報に記載のドレスに送付され、                              | ーメ(<br>それ             | ール<br>い以           |
|                                 | メールアドレス再入力                                                                                                    | :                   |        | 窓口情報に記載の<br>ドレスに送付され、<br>外の通知はICカー             | )メー<br>それ<br>·ド利      | -ル<br>い以<br>用      |
|                                 | メールアドレス再入力                                                                                                    | 、 入力内容確認 戻る         |        | 窓口情報に記載の<br>ドレスに送付され、<br>外の通知はICカー<br>署情報に記載のメ | )メー<br>それ<br>ド利       | -ル<br>い以<br>用<br>ア |

入札情報サービス

の利用者登録処理

電子入机システム

北上市

#### 企業情報

| 企業名称    | : (株)テスト工務店05     |
|---------|-------------------|
| 企業郵便番号  | : 123-4567        |
| 企業住所    | :0000市××町△丁目1-1-1 |
| 代表者氏名   | : テスト 5太郎         |
| 代表者役職   | : 代表取締役社長         |
| 代表電話番号  | : 03-3333-0001    |
| 代表FAX番号 | : 03-3333-0001    |
| 部署名     | : テスト部            |

登録内容確認

#### 代表窓口情報

| 連絡先名称(部署名等) | : テスト部            |
|-------------|-------------------|
| 連絡先郵便番号     | : 123-4567        |
| 連絡先住所       | :0000市××町△丁目1-1-1 |
| 連絡先氏名       | : テスト太郎           |
| 連絡先電話番号     | : 03-3333-0001    |
| 連絡先FAX番号    | : 03-3333-0001    |
| 連絡先メールアドレス  | :                 |

#### ICカード利用部署情報

| ICカード企業名称  | : テスト54株式会社       |
|------------|-------------------|
| ICカード企業住所  | : テスト県 テスト市テスト町54 |
| ICカード取得者氏名 | : テスト 五十四         |

V

~

| e | http://asp-demo/ | ?KikanNo=103 | 4&HachuType=0                                                                                                    | - CALS/EC - | Internet Explorer |
|---|------------------|--------------|----------------------------------------------------------------------------------------------------|-------------|-------------------|
| 0 |                  |              | CONTRACTOR OF A DESCRIPTION OF A DESCRIPTION OF A DESCRIP |             |                   |

| <i>ể</i> http://asp-demo/?KikanNo=1034&I | HachuType=0 - CALS/EC - Internet Ex | plorer –                            |             | ×   |
|------------------------------------------|-------------------------------------|-------------------------------------|-------------|-----|
|                                          |                                     | 2021年06月21日 11時02分 CALS/EC 電子入札システム |             | Ø   |
| 电子入机之ステム 人林                              | し情報サービス                             |                                     |             |     |
| ○利用者登録処理                                 | ICカード利用部署情報                         |                                     |             | ^   |
|                                          | ICカード企業名称<br>ICカード企業住所              | :テスト54株式会社<br>:テスト県 テスト市テスト町54      |             |     |
|                                          | ICカード取得者氏名<br>ICカード取得者住所            | : テスト 五十四<br>: ***                  |             |     |
|                                          | 連絡先名称(部署名等)                         | : テスト部<br>: テスト部                    |             |     |
|                                          | 連絡先住所                               | - 123-4367<br>:○○○○市××町△丁目1-1-1     |             |     |
|                                          | 連絡先電話番号                             | : テストス郎<br>: 03-3333-0001           |             |     |
|                                          | 連絡先FAX番号<br>連絡先メールアドレス              | : 03-3333-0001                      |             |     |
|                                          | ICカード情報                             |                                     |             |     |
|                                          | 証明書シリアル番号<br>証明書発行者                 | : 3616724959280836921               |             |     |
|                                          | 証明書有効期限                             | : 2021/07/01                        |             |     |
|                                          |                                     | 企業情報及び、ICカード利用部署情報の企業名称が            |             |     |
|                                          |                                     | 御社の企業名称であることを確認してください。              |             |     |
|                                          |                                     | この内容でよろしければ登録ボタンを押してください            |             |     |
|                                          |                                     | 登録 戻る                               |             |     |
|                                          |                                     |                                     |             | ×   |
|                                          |                                     |                                     |             |     |
|                                          |                                     |                                     | <b>125%</b> | · · |

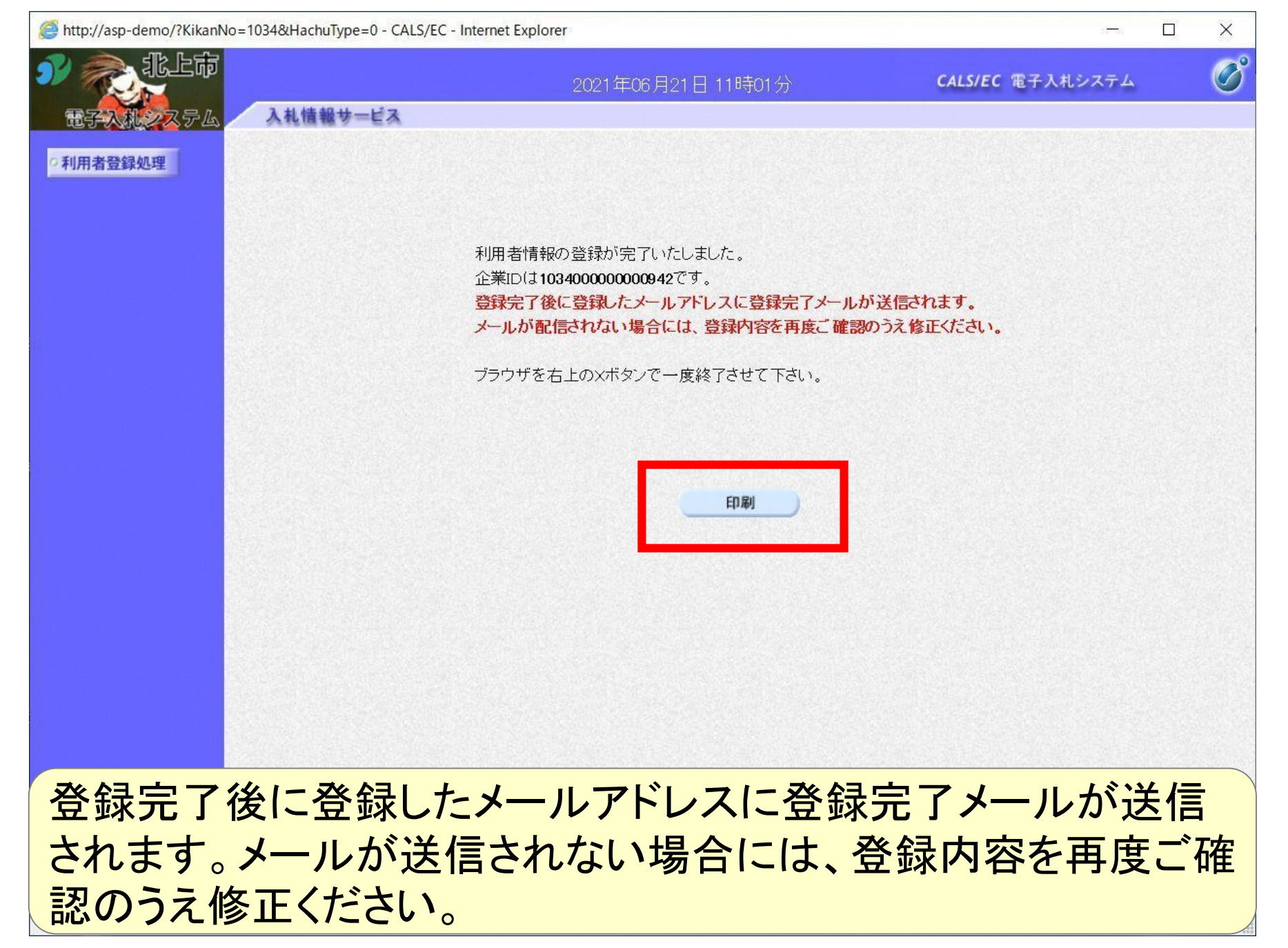

# 利用者情報

| 企業ID        | : 103400000000942                         |
|-------------|-------------------------------------------|
| 企業名称        | : (株)テスト工務店05                             |
| 企業郵便番号      | : 123-4567                                |
| 企業住所        | :0000市××町△丁目1-1-1                         |
| 代表者氏名       | :テスト 5太郎                                  |
| 代表者役職       | : 代表取締役社長                                 |
| 代表電話番号      | : 03-3333-0001                            |
| 代表FAX番号     | : 03-3333-0001                            |
| 部署名         | : テスト部                                    |
| 連絡先名称(部署名等) | :テスト部                                     |
| 連絡先郵便番号     | : 123-4567                                |
| 連絡先住所       | :0000市××町△丁目1−1−1                         |
| 連絡先氏名       | :テスト太郎                                    |
| 連絡先電話番号     | : 03-3333-0001                            |
| 連絡先FAX番号    | : 03-3333-0001                            |
| 連絡先メールアドレス  | :                                         |
| ICカード企業名称   | : テスト54株式会社                               |
| ICカード企業住所   | :テスト県 テスト市テスト町54                          |
| ICカード取得者氏名  | : テスト 五十四                                 |
| ICカード取得者住所  | an anna anna anna anna anna anna anna     |
| 連絡先名称(部署名等) | : テスト部                                    |
| 連絡先郵便番号     | : 123-4567                                |
| 連絡先住所       | :0000市××町△丁目1-1-1                         |
| 連絡先氏名       | :テスト太郎                                    |
| 連絡先電話番号     | : 03-3333-0001                            |
| 連絡先FAX番号    | : 03-3333-0001                            |
| 連絡先メールアドレス  | ne ne van o del manazza z 1929 de 1929 de |